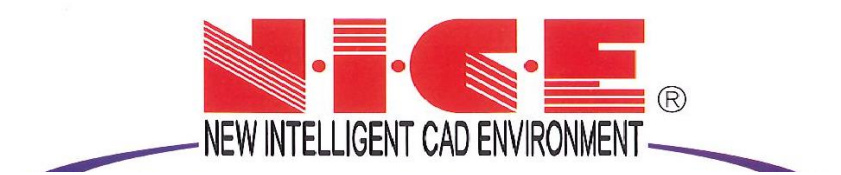

# WEB 申請システム

## 操作マニュアル①

【利用者登録の操作方法】

【環境設定】

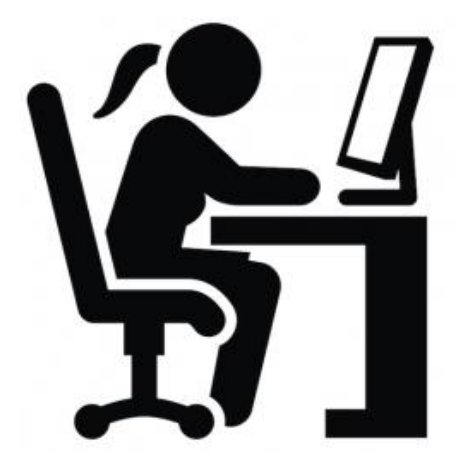

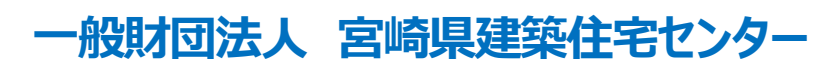

2021/08/25 版 2021/09/09 改訂版

目次

## 1. 利用者登録の操作方法 ····· P.2~P.5

#### 《環境設定》

WEB申請をご利用いただくには、次の環境設定が必要となります。 必要に応じてダウンロード等をお願いします。

## 2. 「.NET Framework」のインストール手順

■Microsoft.NET Framework 4.7.2 のインストール手順 ····· P.6

■Microsoft.NET Framework 4.7.2 日本語パックのインストール手順 ・・ P.7

## 3. Google Chrome の設定手順 ······ P.8~P.9

4. Firefox の設定手順 ······ P.10~P.11

### 1. WEB申請システム利用者登録の操作方法

■宮崎県建築住宅センターホームページトップ画面(http://www.miyazaki-kjc.jp)の①「業務案内」の バナーをクリックしてください。(図1-1)

> $\boxtimes 1 - 1$ □ ③ 宮崎県建築住宅センター|宮崎県ミ× 十 ٥ × ← → C 🖻 https://www.miyazaki-kjc.jp to te 🖷 😫 .... 宮崎県建築住宅センターは、建築確認・検査、住宅性能評価、長期優良住宅技術的審査、現在担保保険等のサービスを提供しております。 -般財団法人 ☑ お問い合わせ 検索 20985-50-5586 受付時期 9:00-17:00 「土・日・祝日除く」 宮崎県建築住宅センター  $(\mathbf{1})$ 業務案内 よくある質問 交通アクセス Er ·緒に育てます、確かな安心、豊かな暮らし П FF 1 0000 S 2 住まいづくり支援 公益目的事業 サービス・情報 よりよい住まいづくり・安全で安心して暮らせるまちづ くりを支援するために、建築確認検査・住宅瑕疵担保責 宮崎県内の市町村が実施する木造耐震診断の補助事業に おける、耐震診断費用の自己負担相当額の助成など、耐 きめ細かで迅速・丁寧なお客様本位のサービスや住まい づくりに関する情報を提供しています。 任保険・住宅性能評価などの業務を行っています。 震化リフォーム推進事業を行っています。 11 日 🖓 宮場保建築住宅セン.. 📉 🛄 WEB申請マニュアル等 0 🔤 受信トレイ・katakab.. 🗰 200513\_申請者側\_1... ◆ 34°C小雨 へ ⑫ 厚 邻 A 2021/07/27 - 13:23

#### ②「WEB申請」をクリックします。(図1-2)

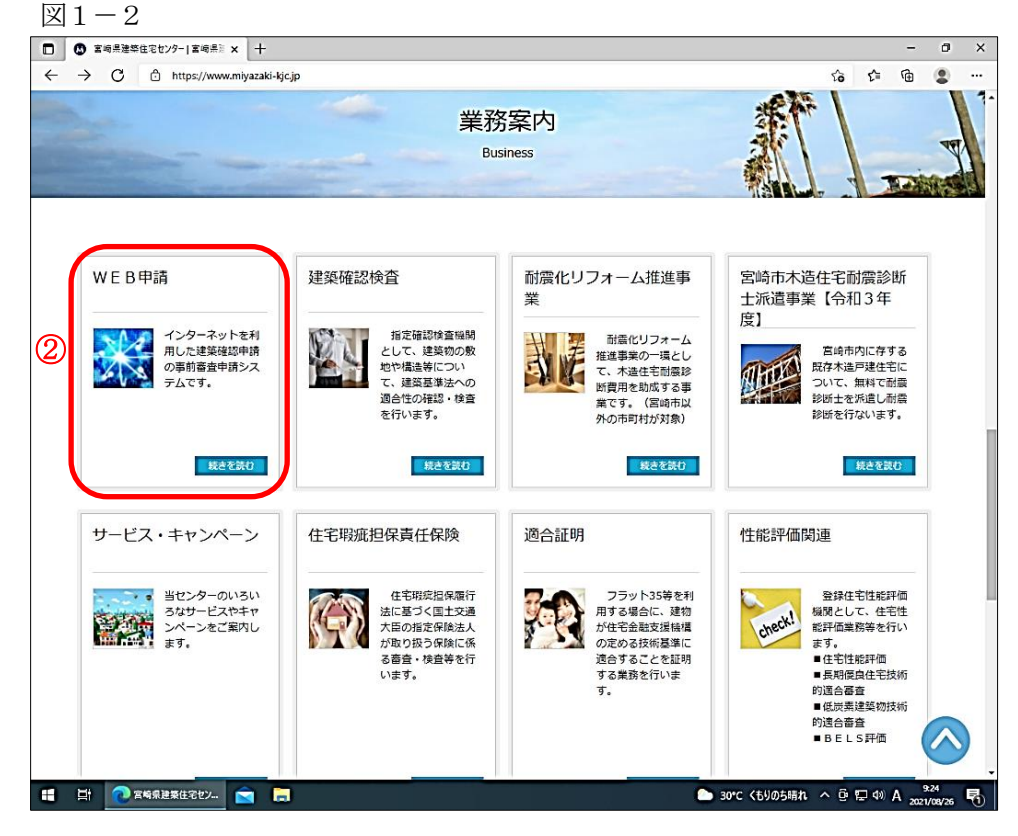

# ■WEB 申請ページが表示されます。 ③「利用規約に同意のうえログインする」をクリックします。(図1-3)

|                                                          | +                                     |                         |                                                                                                    |                                                                                                    |                                                                           | -              |
|----------------------------------------------------------|---------------------------------------|-------------------------|----------------------------------------------------------------------------------------------------|----------------------------------------------------------------------------------------------------|---------------------------------------------------------------------------|----------------|
| $\dot{H}  ightarrow \dot{C}$ $\dot{D}$ https://www.miyaz | :aki-kjc.jp/jigyo/web申請/              |                         |                                                                                                    | ٢ô                                                                                                    | £≞                                                                        | Ē              |
| 宮崎県建築住宅センターは、建築確認・検査                                     | 、住宅性能評価、長期優良住宅技術的審査                   | 査、瑕疵担保保険等のサービスを提供してま    | Bります。                                                                                                    |                                                                                                    |                                                                           |                |
| <sup>-般財団法人</sup><br>宮崎県建築住宅セ                            | ンター                                   | 検索                      | お気軽にお問い合わせください。<br>20985-50-5580<br>受付時間9:00-17:00[±・日・祝日除く                                                                                                    | 5<br>1                                                                                                   | 3問い合                                                                      | わせ             |
| ホーム<br>Home                                              | センター案内<br>Overview                    | 業務案内<br>Business        | よくある質問<br>Q&A                                                                                                    | 交通)                                                                                                    | アクセス                                                                      |                |
|                                                          |                                       | WEB申請                   | 81 A A 6 8                                                                                                    | - COLOR                                                                                                  | 1-1-1                                                                     | 1              |
| ALLONE / 学校学内 / WE B由時                                   |                                       |                         |                                                                                                    |                                                                                                    | the second                                                                |                |
|                                                          |                                       |                         |                                                                                                    |                                                                                                    |                                                                           |                |
| このNICEWEBシステムを <mark>利用</mark><br>してご利用ください。             | <u>したことのある方</u> は、                    | 利用規約を確認のうえ次よりロ          | グイン * W<br>- 建                                                                                                    | YEB申請<br>築確認検査                                                                                           |                                                                           |                |
| DE W                                                     | E B申請システム利用規約(                        | (pdf形式/140KB)           |                                                                                                    |                                                                                                    |                                                                           |                |
|                                                          |                                       | (panipad) = rerray      | * តិ                                                                                                    | 震化リフォーム推                                                                                                 | 隹進事業                                                                      |                |
|                                                          | 利用規約に同意のうえログ                          |                         | * #<br>                                                                                                    | 儒化リフォーム排<br>崎市木造住宅耐潤<br>令和3年度】                                                                           | 佳進事業<br>震診断士 編                                                            | <b>斥遣事</b>     |
| 3                                                        | 利用規約に同意のうえログ                          | インする                    | ▶ 而<br>> 算<br>> サ                                                                                                    | 盛化リフォーム推<br>崎市木造住宅耐煙<br>令和3年度】<br>ービス・キャング                                                               | 推進事業<br>≣診断士3<br>ペーン                                                      | <b>底遣事</b>     |
| 3                                                        | 利用規約に同意のうえログ                          | インする                    | 》而<br>。<br>》<br>「<br>」<br>。<br>サ<br>日<br>・<br>日<br>、<br>・<br>日<br>、<br>・<br>日<br>、<br>・<br>日<br>、<br>・<br>日<br>、<br>・<br>日<br>、<br>・<br>日<br>、<br>・<br>日<br>、<br>・<br>日<br>、<br>・<br>日<br>、<br>・<br>日<br>、<br>・<br>日<br>、<br>・<br>日<br>、<br>・<br>日<br>、<br>・<br>日<br>、<br>日<br>、                                                                                                    | 盛化リフォーム<br>崎市木進住宅耐震<br>令和3年度<br>一ビス・キャング<br>宅瑕疵担保責任6                                                     | <ul> <li>推進事業</li> <li>(一ン</li> <li>(一ン</li> <li>()</li> </ul>            | 彩遣事            |
|                                                          | 利用規約に同意のうえログ                          | 1/243                   | - 章<br>- 章<br>- 节<br>- 寸<br>- 寸<br>- 寸<br>- 寸<br>- 寸<br>- 寸<br>- 寸<br>- 寸<br>- 寸<br>- 寸                                                                                                    | 歴化リフォーム排<br>崎市木進住宅耐健<br>令和3年度】<br>ービス・キャン∕<br>宅取焼担保責任6<br>合証明                                            | <ul> <li>推事業</li> <li>(一ン</li> <li>(一ン</li> <li>(へ)</li> </ul>            | <u></u> 派遣事    |
| 3<br>初めての方は、次の内容調                                        | 利用規約に同意のうえログ<br>明、ご利用方法へと読み進んで        | インする                    | ・<br>音<br>・<br>5<br>・<br>5<br>・<br>・<br>う<br>・<br>5<br>・<br>5<br>・<br>5<br>・<br>5<br>・<br>5<br>・<br>5<br>・<br>5<br>・<br>5<br>・<br>5<br>・<br>5<br>・<br>5<br>・<br>・<br>・<br>・<br>・<br>・<br>・<br>・<br>・<br>・<br>・<br>・<br>・ | ☆化リフォーム指<br>崎市木進住宅耐潤<br>令和3年度】<br>ービス・キャンペ<br>宅取疾担保責任何<br>合証明<br>能評価関連                                   | (世事業)                                                                     | <u></u> 派遣事    |
| 3<br>初めての方は、次の内容談                                        | 利用規約に同意のうえログ<br>明、ご利用方法へと読み進んで        | インする                    | ・<br>音<br>・<br>「<br>・<br>「<br>・<br>「<br>・<br>「<br>・<br>」<br>・<br>「<br>・<br>」<br>・<br>「<br>・<br>」<br>・<br>「<br>・<br>」<br>・<br>「<br>・<br>」<br>・<br>「<br>」<br>・<br>」<br>・<br>「<br>」<br>・<br>」<br>・<br>「<br>」<br>・<br>」<br>・<br>「<br>」<br>・<br>「<br>」<br>・<br>「<br>」<br>・<br>「<br>」<br>・<br>」<br>・<br>「<br>」<br>・<br>「<br>」<br>・<br>」<br>・<br>「<br>」<br>・<br>、<br>」<br>・<br>、<br>「<br>」<br>・<br>、<br>」<br>・<br>、<br>、<br>」<br>・<br>、<br>、<br>、<br>、<br>、<br>、<br>、<br>、<br>、<br>、<br>、<br>、<br>、                                                                                                    | 無化リフォーム<br>輸市木造住宅船<br>常和3年度<br>一ビス・キャンパ<br>宅取成担保責任<br>合証明<br>施評価関連<br>住宅性部評価                             | (世史)<br>(1)<br>(1)<br>(1)<br>(1)<br>(1)<br>(1)<br>(1)<br>(1)<br>(1)<br>(1 | <u></u>        |
| 3<br><u>初めての方</u> は、次の内容器<br>一目                          | 利用規約に同意のうえログ<br>明、ご利用方法へと読み進んで<br>次 一 | インする<br>こいただきご利用を開始してくだ | ・<br>音<br>・<br>「<br>・<br>「<br>・<br>「<br>・<br>「<br>・<br>「<br>・<br>「<br>・<br>「<br>・<br>「<br>・<br>「<br>・<br>「<br>・<br>「<br>・<br>「<br>・<br>「<br>・<br>「<br>・<br>」<br>・<br>「<br>・<br>「<br>・<br>「<br>・<br>「<br>・<br>「<br>・<br>「<br>・<br>「<br>・<br>「<br>・<br>「<br>・<br>「<br>・<br>「<br>・<br>「<br>・<br>「<br>・<br>「<br>・<br>「<br>・<br>「<br>・<br>「<br>・<br>「<br>・<br>「<br>・<br>「<br>・<br>「<br>・<br>「<br>・<br>「<br>・<br>「<br>・<br>「<br>・<br>・<br>・<br>・<br>「<br>・<br>・<br>・<br>・<br>・<br>・<br>・<br>・<br>・<br>・<br>・<br>・<br>・                                                                                                    | 盛化リフォーム推動市木造住宅前提令和3年度】 ービス・キャンパ 宅取成担保責任何合証明 能評価関連 住老性能評価 長期電点住宅技術組                                       | 住進事業 長診町士<br>気診町士<br>ペーン<br>呆険<br>的適合 善<br>首<br>合 善                       | 派遣事<br>i       |
| 3<br>初めての方は、次の内容調<br>1. WEB申請とは                          | 利用規約に同意のうえログ<br>明、ご利用方法へと読み進んで<br>次 ー | インする<br>でいただきご利用を開始してくだ | ・<br>空<br>・<br>一<br>・<br>一<br>・<br>一<br>・<br>一<br>・<br>一<br>・<br>一<br>・<br>一<br>・<br>一<br>・<br>一<br>・<br>一<br>・<br>一<br>・<br>一<br>・<br>一<br>・<br>一<br>・<br>一<br>・<br>一<br>・<br>一<br>・<br>一<br>・<br>一<br>・<br>日<br>・<br>一<br>・<br>日<br>・<br>日<br>・<br>日<br>・<br>日<br>・<br>日<br>・<br>日<br>・<br>日<br>・<br>日<br>・<br>日<br>・<br>日<br>・<br>日<br>・<br>日<br>・<br>日<br>・<br>日<br>日<br>・<br>日<br>日<br>・<br>日<br>日<br>・<br>日<br>日<br>・<br>日<br>日<br>・<br>日<br>日<br>・<br>日<br>日<br>日<br>日<br>日<br>日<br>日<br>日<br>日<br>日<br>日<br>日<br>日                                                                                                    | 盛化リフォーム批<br>崎市木造住宅間<br>常和3年度<br>一ビス・キャン・<br>宅取炭担保責任何<br>合証明<br>施評価関連<br>住宅性能評価<br>長層蛋良住宅技術研<br>低炭素建築物技術術 | 住進事業 長診町士<br>、ペーン<br>、、、、、、、、、、、、、、、、、、、、、、、、、、、、、、、、、、、                  | 系)直事<br>[<br>[ |
| 3<br>初めての方は、次の内容数<br>一目<br>1. WEB申請とは<br>2. WEB申請の流れ     | 利用規約に同意のうえログ<br>明、ご利用方法へと読み進んで<br>次 ー | インする<br>でいただきご利用を開始してくだ | ・<br>空<br>・<br>一<br>・<br>一<br>・<br>一<br>・<br>一<br>・<br>一<br>・<br>一<br>・<br>一<br>・<br>一<br>・<br>一<br>・<br>一<br>・<br>一<br>・<br>一<br>・<br>一<br>・<br>一<br>・<br>一<br>・<br>一<br>・<br>一<br>・<br>一<br>・<br>一<br>・<br>一<br>・<br>一<br>・<br>一<br>・<br>一<br>・<br>一<br>・<br>一<br>一<br>・<br>一<br>一<br>・<br>一<br>一<br>一<br>一<br>一<br>一<br>一<br>一<br>一<br>一<br>一<br>一<br>一                                                                                                    | 盛化リフォーム批<br>崎市木造住宅前館<br>令和3年度】<br>ービス・キャン・<br>宅現処担保責任何<br>合証明<br>熊評価関連<br>住宅性起評価<br>長期電魚住宅技術師<br>8月に5評価  | 住進事業 ま 診断 は ま 診断 は い な の っ の っ の っ の っ の っ の っ の っ の っ の っ の              | 振道<br>         |

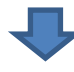

■NICE WEB 申請システムのログイン画面が表示されます。
 ④「新規登録」ボタンをクリックしてください。(図1-4)

| 図1-4                                                                  |                                                                                                    |              |                    |              |       |      |               |     |
|-----------------------------------------------------------------------|----------------------------------------------------------------------------------------------------|--------------|--------------------|--------------|-------|------|---------------|-----|
| <ul> <li></li></ul>                                                   |                                                                                                    |              |                    |              |       | -    | 6             | ×   |
| $\leftarrow$ $\rightarrow$ $\mathbf{C}$ $	riangle$ https://www.nicewe | bshinsei.net/miyazaki-kjc/system/                                                                                                    |              |                    | ٢ô           | £°≡   | æ    |               | ••• |
|                                                                       | 宮崎県建築住宅セ                                                                                                    | ンター NICE W   | EB申請               |              |       |      |               |     |
|                                                                       | 宮崎県建築仕もし、<br>ログインはこちらから<br>ログインID<br>バスワード<br>(スワード<br>(スワード)<br>(スワード)<br>(スワード)<br>(スワード)<br>(スワード)<br>(スワード)<br>(スワード)<br>(スワード)<br>(スワード) | 299 - NICE W |                    |              |       |      |               |     |
|                                                                       |                                                                                                    |              |                    |              |       |      |               |     |
|                                                                       | 一般財団法人                                                                                                    | 宮崎県建築住宅センター  |                    |              |       |      |               |     |
| 👯 🔄 宮崎県建築住宅セ 😭                                                        | 📕 熊本県参考資料 🛛 🚾 WEB申請手続順序                                                                                                    | WEB申請手続順序    | old 受信トレイ - kataka | — 30°C ∧ @ 1 | 💭 📣 / | A 16 | :05<br>/07/27 | 14日 |

■ご利用のお申し込み画面が表示されます。(図1-5)
 必要事項(\*は必須)を入力し、⑤「登録内容の確認」ボタンをクリックしてください。
 ※印の部分は全て入力してください。
 ※パスワードは、英数混在で8文字以上としてください。
 ※パスワードは、NICE WEB申請システム起動時に必要となりますので必ず控えておいてください。
 ※NICE WEB申請システムは外字や旧字体には対応しておりませんのでご注意ください。

|                                                                                                    | 室崎県建築住宅ヤンター NTCF WFR由語                                                                                                    |                                            |
|----------------------------------------------------------------------------------------------------|----------------------------------------------------------------------------------------------------|--------------------------------------------|
|                                                                                                    | 古吻宗建来江省ビング NICL WLD中間                                                                                                    |                                            |
| ſ                                                                                                    |                                                                                                    | _                                          |
|                                                                                                    | ご利用のお申込み                                                                                                    | -                                          |
|                                                                                                    | ご担当者様の情報を入力後、「次へ」ボタンをクリックして下さい。<br>* は入力必須項目です。                                                                                                    |                                            |
|                                                                                                    | 会社名*                                                                                                    |                                            |
|                                                                                                    | 部署名*                                                                                                    |                                            |
|                                                                                                    | 担当者名*                                                                                                    |                                            |
|                                                                                                    | 郵便番号* 住所検索                                                                                                    |                                            |
|                                                                                                    | ● 都道府県 ▼                                                                                                    |                                            |
|                                                                                                    |                                                                                                    |                                            |
|                                                                                                    | 电站 管 7                                                                                                    |                                            |
|                                                                                                    | FAX                                                                                                    |                                            |
|                                                                                                    | メールアドレス*                                                                                                    |                                            |
|                                                                                                    | メールアトレス(唯<br>認)*                                                                                                    |                                            |
|                                                                                                    | パスワード*                                                                                                    |                                            |
|                                                                                                    | パスワード(確認)*                                                                                                    |                                            |
|                                                                                                    | トップページへ 登録内容の確認 5                                                                                                    |                                            |
|                                                                                                    |                                                                                                    |                                            |
|                                                                                                    |                                                                                                    |                                            |
|                                                                                                    | 一般財団法人宮崎県建築住宅センター                                                                                                    |                                            |
|                                                                                                    |                                                                                                    |                                            |
| 内容の確認が表示され<br>ている内容をご確認頂                                                                                                    | います。<br>〔き、⑥「登録」ボタンをクリックしてくださ                                                                                                    | さい。(図1-                                    |
| 容の確認が表示され<br>いる内容をご確認頂<br>図1-6                                                                                                    | います。<br>見き、 <mark>⑥「登録」</mark> ボタンをクリックしてくださ                                                                                                    | きい。 (図1-                                   |
| 容の確認が表示され<br>いる内容をご確認頂<br>図1-6<br>・ ・ ・ ・ ・ ・ ・ ・ ・ ・ ・ ・ ・ ・ ・ ・ ・ ・ ・                                                                                                     | います。<br>〔き、 <mark>⑥「登録」</mark> ボタンをクリックしてくださ<br>+                                                                                                    | さい。(図1-                                    |
| 容の確認が表示され<br>いる内容をご確認頂<br>図1-6<br>・ <sup>2</sup> <sup>2</sup> <sup>2</sup> <sup>2</sup> <sup>2</sup> <sup>2</sup> <sup>2</sup> <sup>2</sup> <sup>1</sup> <sup>1</sup> <sup>1</sup> <sup>1</sup> <sup>1</sup> <sup>1</sup> <sup>1</sup> <sup>1</sup> <sup>1</sup> <sup>1</sup> | はます。<br>ほき、 <sup>6</sup> 「登録」ボタンをクリックしてくださ<br>+<br>webshinei.net/miyazaki-kjc/exercise/Register/confirm/?<br>宮崎県建築住名センター NICE WEB申請                                                                                                    | さい。(図1-<br>- ・<br>ゆ ゆ @ @                  |
| 容の確認が表示され<br>いる内容をご確認頂<br>図1-6<br>D B RERE EE 21/9-NKE WE ×<br>く > C D https://www.nke                                                                                                    | uます。<br>動き、 <mark>⑥「登録」</mark> ボタンをクリックしてくださ<br>+<br>websfinsei.net/miyazaki-kjc/exercise/Register/confirm/?<br>宮崎県建築住宅センター NICE WEB申請                                                                                                    | さい。(図1-<br>- ª<br>ゆ ゅ @                    |
| の確認が表示され<br>る内容をご確認頂<br>1-6<br>□ D #####C212/9-NICE WE ×<br>← → C ◎ https://www.nice                                                                                                    | います。<br>見き、⑥「 <mark>登録</mark> 」ボタンをクリックしてくださ<br>+<br>webshinsei.net/miyazaki-kjc/exercise/Register/confirm/?<br><b>宮崎県建築住宅センター NICE WEB申請</b><br>お申以み内容の頃程                                                                                                    | さい。(図1-<br>- 『<br>ゆ ゆ � �                  |
|                                                                                                    | います。<br>見き、 <sup>6</sup> 「 <del>登録</del> 」 ボタンをクリックしてくださ<br>+<br>webshinsel.net/miyazaki-kjc/wercise/Register/confirm/?<br>宮崎県建築住宅センター NICE WEB申請<br><u> お申込み内容の確認</u><br>以下の登録内容でようしければ「登録」ボタンを押して手続きを完了させてください。                                                                                                    | さい。(図1-<br>                                |
| の確認が表示され<br>る内容をご確認頂<br>1-6<br>□ □ = ================================                                                                                                    | はます。<br>見き、 ⑥ 「登録」ボタンをクリックしてくださ<br>+<br>webshinsel.net/miyazaki-kg/exercise/Register/confirm/?<br>宮崎県建築住宅センター NICE WEB申請<br><u> む申込み内容の確認</u><br>以下の登録内容でよろしければ「登録」ボタンを押して手続きを完了させてください。<br>修正する場合は「登録内容を修正」を押して登録内容を修正してください。                                                                                                    | きい。 (図1-<br>- 0<br>☆ ☆ ⊕ ¶                 |
| D確認が表示され<br>6内容をご確認頂<br>1-6<br>□ ####################################                                                                                                    | はます。<br>見き、⑥「登録」ボタンをクリックしてくださ<br>+<br>websilnnei.net/miyazaki-kjc/exercise/Register/confirm/?<br>宮崎県建築住宅センター NICE WEB申請                                                                                                    | たい。 (図 1 −<br>・<br>☆ ☆ ⊕ ¶                 |
| ○確認が表示され<br>6内容をご確認頂<br>1-6<br>○ ########272-NICE WFL ×<br>→ C ○ https://www.nice                                                                                                    | はます。<br>見き、 ⑥ 「登録」ボタンをクリックしてくださ<br>+<br>webshined.net/miyazaki-kjc/exercise/Register/confirm/?<br>宮崎県建築住宅センター NICE WEB申請                                                                                                    | きい。 (図1-<br>- 0<br>☆ ☆ ⊕ ¶                 |
| 確認が表示され     内容をご確認頂     1 - 6     1 - 6     1 ■ matageneset22-NICE WEI ×     → C    6 https://www.nice                                                                                                    | はます。<br>見き、⑥「登録」ボタンをクリックしてくださ<br>+<br>webshinei.net/miyazaki-kjc/exercise/Register/confirm/?<br><b>宮崎県建築住宅センター NICE WEB申請</b>                                                                                                    | さい。 (図 1 —<br>。 。 命 @ @                    |
| O確認が表示され<br>6内容をご確認頂<br>1-6<br>□ ■ #####ETELY2-NICE WE ×<br>→ C ⑥ https://www.nice                                                                                                    | はます。<br>通き、⑥ 「登録」ボタンをクリックしてくださ<br>*<br>*<br>webshinei.net/miyazaki-kjc/exercise/Register/confirm/?<br><b>宮崎県建築住宅センター NICE WEB申請</b><br><b>古田込み内容の確認</b><br>以下の登録内容でよろしければ「登録」ボタンを押して手続きを買了させてください。<br>*<br>#<br>#<br>#<br>#<br>#<br>#<br>#<br>#<br>#<br>#<br>#<br>#<br>#                                                                                                    | さい。 (図 1 —                                 |
|                                                                                                    | はます。<br>通き、⑥ 「登録」ボタンをクリックしてくださ<br>*<br>*<br>webshinel.net/miyzzki-lig/exercise/Register/confirm/?<br><b>宮崎県建築住宅センター NICE WEB申請</b><br><b>宮崎県建築住宅センター NICE WEB申請</b><br><b>宮崎県建築住宅センター NICE WEB申請</b>                                                                                                    | さい。 (図 1 —<br>。<br>。 ☆ @ @                 |
|                                                                                                    | はます。<br>ほき、⑥「 <b>登録」</b> ボタンをクリックしてくださ<br>*<br>webshinesi-net/miyazaki-kjc/exercise/Register/confirm/?<br><b>宮崎県建築住宅センター NICE WEB申請</b><br><b>宮崎県建築住宅センター NICE WEB申請</b><br><b>宮崎県建築住宅センター NICE WEB申請</b><br>#<br><b>宮崎県建築住宅センター NICE WEB申請</b><br>*<br>「<br>「<br>「<br>「<br>「<br>「<br>「<br>「<br>「<br>「<br>「<br>「<br>「                                                                                                    | たい。 (図1-<br>- 0<br>☆ ☆ @ ↓                 |
| 確認が表示され<br>内容をご確認頂<br>1-6<br>□ ====================================                                                                                                    | はます。<br>ほき、⑥「 <b>登録</b> 」ボタンをクリックしてくださ<br>*<br>webshinel.net/miyazal-lig/ceercise/Register/confirm/?<br><b>宮崎県建築住宅センター NICE WEB申時</b><br><b>宮崎県建築住宅センター NICE WEB申時</b><br><b>2申込み内容の確認</b><br><u>V中しみ内容の確認</u><br><u>V中しみ内容の確認</u><br><u>V市の登録内音でよるしければ「登録」ボタンを押して予続きを完了させてください。</u><br>修正する場合は「登録内音を修正」を押して登録内音を修正してください。<br><u>修正する場合は「登録内音を修正」を</u> 用して登録内音を修正してください。<br><u>修正する場合は「登録内音を修正」を</u> 用して登録内音を使正してください。<br><u>修正する場合は「登録力音を修正」を</u> 用して登録内音を使正してください。<br><u>修正する場合は「登録力音を</u><br><u>第度番号。</u><br><u>第度番号。</u><br><u>第度番号。</u><br><u>第度番号。</u><br><u>第6日</u> 。<br><u>880-0913</u><br><u>伊所。</u><br><u>第度番号。</u><br><u>990-1234-5678</u><br><u>「AX</u> 0985-50-5521 | さい。 (図1−<br>。 ☆ ⊕ €                        |
|                                                                                                    | はます。<br>ほき、 ⑥ 「登録」ボタンをクリックしてくださ<br>*<br>webshnel.net/miyazaki-kjc/exercise/Register/confirm/?<br><b>宮崎県建築住宅センター NICE WEB申時</b><br><b>宮崎県建築住宅センター NICE WEB申時</b><br><b>宮崎県建築住宅センター NICE WEB申時</b><br>*<br><b>宮崎県建築住宅センター NICE WEB申</b><br>*<br>*<br>*<br>*<br>*<br>*<br>*<br>*<br>*<br>*<br>*<br>*<br>*                                                                                                    | たい。(図1—<br>・<br>・<br>・<br>・<br>・<br>・<br>・ |
|                                                                                                    | はます。<br>また、 ⑥ 「登録」ボタンをクリックしてくださ<br>*<br>websinesinet/miyazaki-kjc/exercise/Register/confirm/?<br><b>宮崎県建築住宅センター NICE WEB申時</b><br><b>宮崎県建築住宅センター NICE WEB申時</b><br><b>と申込み内容の帰程</b>                                                                                                    | さい。 (図 1 — -<br>。<br>。 <sup>。</sup> ● ●    |
| の確認が表示され<br>る内容をご確認頂<br>1-6<br>□ □ = #####E2E229-NEEWE ×<br>← → C □ https://www.new                                                                                                    | はます。<br>また、 ⑥ 「 登録 」ボタンをクリックしてくだされ。<br>*<br>*<br>*<br>*<br>*<br>*<br>*<br>*<br>*<br>*<br>*<br>*<br>*                                                                                                    | たい。 (図1-<br>- □<br>ゆ ☆ ⊕ ●                 |
| の確認が表示され<br>る内容をご確認頂<br>1-6<br>○ □ = q=q===============================                                                                                                    | A ま 、 ⑥ 「 <b> </b>                                                                                                    | たい。 (図1-<br>。<br>◎ ◎ ◎ ●                   |
| D確認が表示され<br>3内容をご確認頂<br>1-6<br>□ I #####EEU/9-NKEWE X<br>- → C ◎ https://www.ake                                                                                                    | A ま 、 ⑥ 「 <b> </b>                                                                                                    | さい。 (図 1 —<br>。<br>。<br>。<br>。             |
| の確認が表示され<br>る内容をご確認頂<br>1-6<br>○ ○ ==================================                                                                                                    | A ま 、 ⑥ 「 <b> </b>                                                                                                    | さい。 (図 1 —<br>。<br>。<br>。<br>。             |
| 容の確認が表示され<br>いる内容をご確認頂<br>図1-6<br>□ □ <sup>©</sup> ###################################                                                                                                    | A ま で                                                                                                    | さい。 (図 1 —<br>。 。 。 。                      |

#### 以上で利用者登録の作業は完了です。

|              | D =           | 崎県建築住宅センター NICE WEE | × +      | ÷                         |                            |                         |                                    |       |      | -   | ٥               | × |
|--------------|---------------|---------------------|----------|---------------------------|----------------------------|-------------------------|------------------------------------|-------|------|-----|-----------------|---|
| $\leftarrow$ | $\rightarrow$ | C 🖒 https://www     | w.nicewe | ebshinsei.net/miyazaki-kj | c/exercise/Register/succes | s?&register_success=169 | oebbcabcbc376a7fe278f7630f98c4d375 | fd to | £_≡  | œ   | 2               |   |
|              |               |                     |          | 宮崎県建                      | 建築住宅センター                   | - NICE WEB              | 目請                                 |       |      |     |                 |   |
|              |               |                     |          |                           |                            |                         |                                    |       |      |     |                 |   |
|              |               |                     |          |                           |                            |                         |                                    |       |      |     |                 |   |
|              |               |                     |          | ご利用のお申込み                  |                            |                         |                                    |       |      |     |                 |   |
|              |               |                     |          | ご利用のお申込                   | みを受け付けしました。                |                         |                                    |       |      |     |                 |   |
|              |               |                     |          |                           | עיל                        | ブページへ                   |                                    |       |      |     |                 |   |
|              |               |                     |          | L                         |                            |                         |                                    |       |      |     |                 |   |
|              |               |                     |          |                           |                            |                         |                                    |       |      |     |                 |   |
|              |               |                     |          |                           |                            |                         |                                    |       |      |     |                 |   |
|              |               |                     |          |                           |                            |                         |                                    |       |      |     |                 |   |
|              |               |                     |          |                           |                            |                         |                                    |       |      |     |                 |   |
|              |               |                     |          |                           |                            |                         |                                    |       |      |     |                 |   |
|              |               |                     |          |                           |                            |                         |                                    |       |      |     |                 |   |
|              |               |                     |          |                           |                            |                         |                                    |       |      |     |                 |   |
|              |               |                     |          |                           |                            |                         |                                    |       |      |     |                 |   |
|              |               |                     |          |                           |                            |                         |                                    |       |      |     |                 |   |
|              |               |                     |          |                           |                            |                         |                                    |       |      |     |                 |   |
|              |               |                     |          |                           |                            |                         |                                    |       |      |     |                 |   |
|              |               |                     |          |                           |                            |                         |                                    |       |      |     |                 |   |
|              |               |                     |          |                           |                            |                         |                                    |       |      |     |                 |   |
|              |               |                     |          |                           |                            |                         |                                    |       |      |     |                 |   |
|              |               |                     |          |                           | 一般財団法人                     | 宮崎県建築住宅センター             |                                    |       |      |     |                 |   |
| •            | Ħ             | 2 宮崎県建築住宅セ          |          | 熊本県参考資料                   | WEB申請手続順序                  | 🚾 文書3.docx - Word       | old 受信トレイ - kataka 🗼 32°           | c ^ @ | [] 🗘 | A 1 | 5:25<br>1/07/27 | 5 |

#### 当センターにて内容を確認させて頂き承認させて頂きました後、メールにて ID を送信させて頂きます。

送信させて頂きました ID と、上記「図1-5」の際に設定されたパスワードにより、WEB 申請システムにログインしてください。

※NICE WEB システムのログインは、マニュアル② 【ログインから確認申請手続きまで】をご参照ください

## 【環境設定】について WEB申請をご利用いただくには、次の環境設定が必要となります。 ※必要に応じてダウンロード・インストール・保存をお願いします。

## 2. 「.NET Framework」のインストール手順

NICE WEB 申請をご利用頂くには.NET Framework の最新バージョンのインストールが必要になります。 ※最新版がインストールされていない場合に実行してください。

- ・Microsoft.NET Framework 4.7.2(図 2 1 の手順を参照) http://go.microsoft.com/fwlink/?LinkId=863262
- ・Microsoft.NET Framework 4.7.2 日本語パック(図 2 3の手順を参照) http://go.microsoft.com/fwlink/?LinkId=863258&clcid=0x411

#### ● Microsoft.NET Framework 4.7.2 のインストール手順

Internet Explorer 等で下記のサイトにアクセスします。(図2-1) http://go.microsoft.com/fwlink/?LinkId=863262

| $\boxtimes 2-1$                                                                                            |                         |
|----------------------------------------------------------------------------------------------------|-------------------------|
| <ul> <li>         G http://go.microsoft.com/fwlink/?LinkId=86326          D          A         A</li></ul> |                         |
| は<br>創NICE WEB申請 確止版 … ● ますすのアイト 2017年、56歳70度61… →<br>アドレスをここに入力                                           | Gmail 画像 <b>詳語 ログイン</b> |
| Google                                                                                                    |                         |
| Google 検索  I'm Feeling Lucky                                                                               |                         |
| 日本                                                                                                    |                         |
| 広告 ビジネス Googleについて                                                                                         | プライバシー 規約 設定            |

「Download.microsoft.com から NDP472-KB4054531-Web.exe を実行または保存しますか?」と表示されます。 (図 2 - 2)

「実行」ボタンをクリックします。

| 図2 | -2 |
|----|----|
|----|----|

| download.microsoft.com から NDP472-KB4054531-Web.exe (1.36 MB) を実行または保 | 砕しますか?         |                |   | ×                 |
|----------------------------------------------------------------------|----------------|----------------|---|-------------------|
|                                                                      | 実行( <u>R</u> ) | 保存( <u>S</u> ) | • | キャンセル( <u>C</u> ) |

※セキュリティソフトの制御等により、インストールを許可するかの BOX が表示される場合があります。 その際は、「はい」等をクリックしてインストールを実行してください。

#### ● Microsoft.NET Framework 4.7.2 日本語パックのインストール手順

Internet Explorer 等で下記のサイトにアクセスします。(図2-3) http://go.microsoft.com/fwlink/?LinkId=863258&clcid=0x411

| 図2 | -3 |
|----|----|
|----|----|

|                                                     |           |         | x<br>☆ ∰ |
|-----------------------------------------------------|-----------|---------|----------|
| ファイル(E) 編集(E) 表示(Y) お気に入り(A) ツール(I) ヘルプ(出)          |           |         |          |
| 😭 ฮิNICE WEB申請 検証版 🦲 おすすめサイト ฮิ <b>Г米、56後れ取る」 ▼</b> |           |         |          |
| アドレスをここに入力                                          | Gmail 画f象 | 日グイン    |          |
| Google                                              |           |         |          |
| Google 検索 I'm Feeling Lucky                         |           |         |          |
| 日本                                                  |           |         |          |
| 広告 ビジネス Googleについて                                  | プライバシ・    | - 規約 設) | 定        |

「Download.microsoft.com から ndp472-kb4054530-x86-x64-allos-jpn.exe を実行または保存しますか?」と表示されます。 (図 2 - 4)

 $\boxtimes 2 - 4$ 

| download.microsoft.com ന്റെ ndp <b>472-kb4054530-x86-x64-</b> allos-jpn.exe (5.39 MB) | を実行または保        | 存しますか?         |   | ×                 |
|---------------------------------------------------------------------------------------|----------------|----------------|---|-------------------|
|                                                                                       | 実行( <u>R</u> ) | 保存( <u>S</u> ) | • | キャンセル( <u>C</u> ) |

※セキュリティソフトの制御等により、インストールを許可するかの BOX が表示される場合があります。 その際は、「はい」等をクリックしてインストールを実行してください。

## 3. Google Chrome の設定手順

Google Chrome で NICE WEB 申請をご利用になる場合は、Windows Remix ClickOnce Helper プラグイ ンのインストールが必要になります。

Google Chrome で下記のサイトにアクセスします。

https://chrome.google.com/webstore/detail/windows-remix-clickonce-h/dgpgholdldjjbcmpeckiephjigdpikan ( $\boxtimes 3-1$ )

**※NICE WEB** 申請ログイン後の NICE WEB 申請システム起動画面にも URL が貼り付けられています。 インストールはどちらで実行されても構いません。

詳しくはマニュアル② 1. NICE WEB 申請システムのログインをご覧ください。

| 図3-1     |                                                                                                    |          |    |       |   |
|----------|----------------------------------------------------------------------------------------------------|----------|----|-------|---|
| G Google | × +                                                                                                  |          |    |       | x |
| < → C    | https://chrome.google.com/webstore/detail/windows-remix-clickonce-h/dgpgholdldjjbcmpeckiephjigdpikan |          |    | ¥   O | : |
|          | アドレスをここに入力                                                                                           | Gmail 圖像 |    | ログイン  |   |
|          | Google                                                                                               |          |    |       |   |
|          | •                                                                                                    |          |    |       |   |
|          | Google 検索 I'm Feeling Lucky                                                                          |          |    |       |   |
| 日本       |                                                                                                    |          |    |       |   |
| 広告 ビジ    | ネス Googleについて                                                                                        | プライバ     | シー | 規約設定  | 定 |

ページ右上の「Chrome に追加」ボタンをクリックします。(図3-2)

| 図 3-2                                           |                                                                                                    |                  |  |  |  |  |
|-------------------------------------------------|----------------------------------------------------------------------------------------------------|------------------|--|--|--|--|
| 🚡 Windows Remix ClickOnce He 🗙 🕂                |                                                                                                    |                  |  |  |  |  |
| ← → C                                           | .com/webstore/detail/windows-remix-clickonce-h/dgpgholdldjjbcmpeckiephjigdpikan                                                                                                    | ☆ <b>》   ⊖</b> : |  |  |  |  |
| 🚡 chrome ウェフ                                    | ブストア                                                                                                    | 🌣 ログイン           |  |  |  |  |
| Windows Re<br>提供元: windowsremix<br>★★★★☆ 35   仕 | emix ClickOnce Helper<br>.com<br>事効率化   🎍 ユーザー数: 77,436 人                                                                                                    | Chrome 伝送加       |  |  |  |  |
|                                                 | 概要 レビュー サポート 関連アイテム                                                                                                    |                  |  |  |  |  |
| K                                               | Confirm New Extension       ×         Add "Windows Remix<br>ClickOnce Handler"?       Image: ClickOnce Handler"         It can:       •         • Read and change all your data<br>on the websites you visit       Image: ClickOnce Handler | >                |  |  |  |  |

- 8 -

「Windows Remix ClickOnce Helper」を追加しますか?の画面が表示されます。(図3-3) 「拡張機能を追加」ボタンをクリックします。

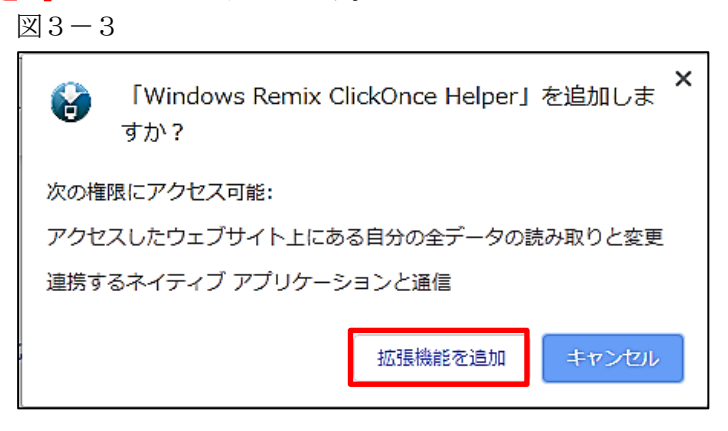

Windows Remix ClickOnce Installation の画面が表示されます。(図3-4) 画面左下の「WinmixClickOnceHelper -v1.4.0.0.exe」をクリックして実行します

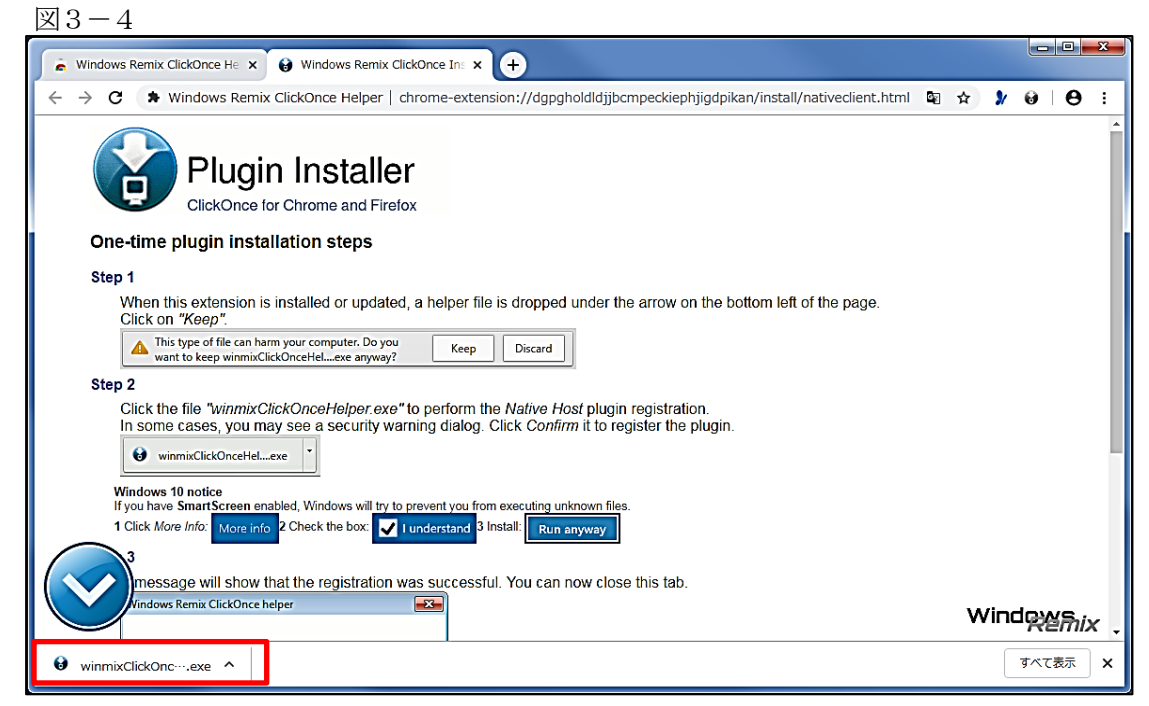

インストールが完了しましたので「OK」ボタンをクリックします。(図3-5)

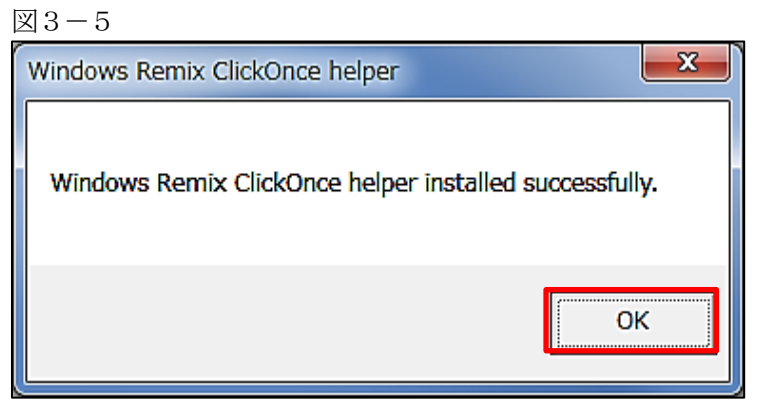

- 9 -

## 4. Firefox の設定手順

Firefox で NICE WEB 申請をご利用になる場合は、Meta4 ClickOnceLauncher プラグインのインストールが必要になります。

Firefox で下記のサイトにアクセスします。

 $\label{eq:https://addons.mozilla.org/ja/firefox/addon/meta4clickoncelauncher/ ($$ ($$ 4-1$)$) to $$ ($$ ($$ 4-1$)$) to $$ ($$ ($$ 1000 to $$ 1000 to $$$ 

※NICE WEB 申請ログイン後の NICE WEB 申請システム起動画面にも URL が貼り付けられています。 インストールはどちらで実行されても構いません。

詳しくはマニュアル2 1. NICE WEB 申請システムのログインをご覧ください。

| $\boxtimes 4 - 1$                                                                                                    |                                          |                              |                    |
|----------------------------------------------------------------------------------------------------|------------------------------------------|------------------------------|--------------------|
| ₩ Meta4 ClickOnce Launcher - × +                                                                                                    |                                          |                              |                    |
| ← → C ☆                                                                                                    | https://addons.mozilla.org/ja/firefox/ad | ldon/meta4clickoncel 🗸 🔸 🕞 🏠 | IIN 🗉 📽 😑          |
|                                                                                                    |                                          | 拡張機能ワークショップ ビ 開発者センター        | - ご アカウント登録またはログイン |
| Sirefox Add-ons دمدیری Firefox                                                                                                    | 広張機能 ┼─マ すべて見る… ∨                        | <b>Q</b> <i>アドオン</i>         | √を見つけよう → …        |
|                                                                                                    | アドレスをここに                                 | 入力                           | L                  |
|                                                                                                    |                                          | マリー 8,984 8<br>コーサー レビュー     | <u>-</u> 4.9 つ星    |
| Mate ( ClickOnes Lawred                                                                                                    |                                          | 5 🚖                          | Z                  |
| Meta4 ClickOnce Launcher                                                                                                    |                                          | 4 🔶                          | 1                  |
| 作成者: Meta4 Spain S.A.                                                                                                    |                                          | 2                            | 0                  |
|                                                                                                    |                                          | 1                            | <u>0</u>           |
| This extension adds support for launching ClickOnce applications from<br>Firefox. It is needed for launching the Meta4 PeopleNet product although it + Firefox へ追加 |                                          |                              |                    |
| can be used with any ClickOnce-based application.                                                                                                    |                                          |                              |                    |
|                                                                                                    |                                          |                              |                    |
| あなたの体験を評価                                                                                                    | スクリーンショット                                |                              |                    |
| Meta4 ClickOnce Launcher をどのぐらい楽しんでいますか?                                                                                                    | Underly Long Kong                        |                              |                    |

ページ左側の「Firefox へ追加」ボタンをクリックします。(図4-2)

図4-2

| NICE WEB申请   起動 🗙 🎇 Meta4 ClickOnce Launcher                          | <b>x</b> +                                  |                                    |                |
|-----------------------------------------------------------------------|---------------------------------------------|------------------------------------|----------------|
| $\leftrightarrow$ $\rightarrow$ $\mathbf{C}$ $\mathbf{\hat{G}}$       | https://addons.mozilla.org/ja/firefox/addor | n/meta4clickonce 🛛 💀 🔂             | II\ ⊡ 📽 ≡      |
|                                                                       | 拢                                           | 弦張機能ワークショップ ご 開発者センター ご            | アカウント登録またはログイン |
| <b>Firefox</b> Add-ons همك الع                                        | 張機能 テーマ すべて見る… ∨                            | <b>Q</b> アドオンを                     | 見つけよう →        |
|                                                                       |                                             |                                    |                |
|                                                                       |                                             | 8,984 <u>8</u><br>ユーザー <u>レビュー</u> | ★★★★<br>4.9 つ星 |
| Meta4 ClickOnce Launch                                                | er                                          | 5 🔶                                | Z              |
| 作成者: Meta4 Spain S.A.                                                 |                                             | 3                                  | 0              |
| This extension adds support for launching ClickOnce applications from |                                             | 2 🛣<br>1 ★                         | <u>0</u><br>0  |
| can be used with any ClickOnce-based application.                     |                                             |                                    |                |
|                                                                       |                                             |                                    |                |
| あなたの体験を評価                                                             | <b>スクリ</b> ーンショット                           |                                    |                |
| Meta4 ClickOnce Launcher をどのぐらい楽しんでいますか?                              | within the Next Berry                       |                                    |                |

しばらくすると「Meta4 ClickOnce Launcher を追加しますか?」の画面が表示されます。(図4-3) 「追加(A)」ボタンをクリックします。

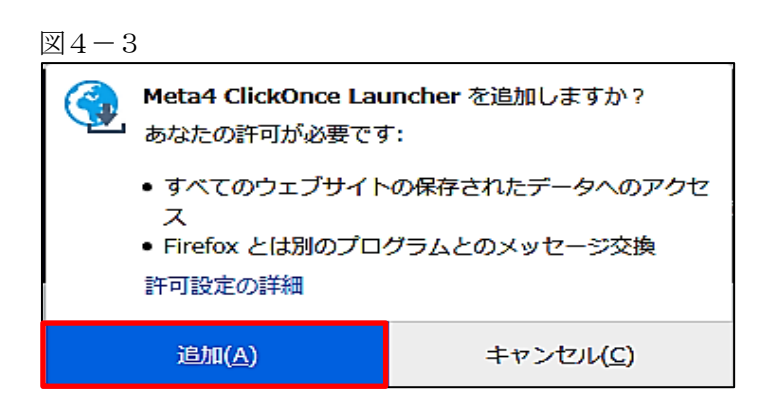

#### ※セキュリティソフトの制御等により、インストールを許可するかの BOX が表示される場合があります。 その際は、「はい」等をクリックしてインストールを実行してください。

画面右上の **メ ボタン**をクリックします。(図4-4) 「**m4clickoncehelper.exe**」をクリックします。

| $\underline{x}_{4} - 4$                                                                                                    |                                                                                                    |                  |
|----------------------------------------------------------------------------------------------------|----------------------------------------------------------------------------------------------------|------------------|
| NICE WEB申請   起動 🛛 🗙 😽 Meta4 ClickOnce Launcher - 🗙                                                                                                    | 2eb780ed-ff8a-4d37-923e-6bfa 🗙 +                                                                                                    |                  |
| ← → C 合 ③ 書 拡張機能 (Meta4 Cce Laund)                                                                                                    | cher) moz-extension://2eb780ed-ff8a-4d37-923e- ••• 🛡 ☆                                                                                                    | ⊻ II\ 🗉 📽 ≡      |
| Meta4 ClickOnce launcher                                                                                                    | m4clickoncehelper.exe<br>売了しました - 49.5 KB                                                                                                    | a が Firefox に追加さ |
|                                                                                                    | すべての履歴を表示( <u>S</u> )                                                                                                    | ると、アトオンを官        |
| One-time installation steps                                                                                                    | □ この拡張機能のプ<br>□ を許可する(A)                                                                                                    | ライベートウィンドウでの実行   |
| Step 1<br>Click on the save option for the m4clickoncehelper.exe file when<br>prompted.                                                                                                    | Step 3<br>Click on "Run" to run the helper installer:                                                                                                    | K( <u>O)</u>     |
| Opening m4clickoncehelper.exe X                                                                                                    | Open File - Security Warning                                                                                                    |                  |
| You have chosen to open:<br>To m4Clckoncehelper.exe<br>which is Binary File<br>from: mot-extension//855437ae-6436-44b7-872a-124ce3eea41e<br>Would you like to save this file?<br>Save File Cancel | Do you want to run this file?       Image: Culture the state of the state of the st |                  |
| Step 2<br>Display the progress of ongoing downloads and click over<br>"m4clickoncehelper.exe" when the download is complete.                                                                      | Always ask before opening this file       Image: the state of the state of the stat |                  |
| sion:/ ···· ♥ ☆ Q. Search                                                                                                    | Step 4<br>A message will be shown when the helper for the Meta4<br>ClickOnce Launcher extension is successfully installed.<br>Then, you can close this page.                                                                                                    |                  |

※セキュリティソフトの制御等により、インストールを許可するかの BOX が表示される場合があります。 その際は、「はい」等をクリックしてインストールを実行してください。

インストールが完了しましたので「**OK」**ボタンをクリックします。(図4-5)

| $\underline{X}4 - 5$                                                             |
|----------------------------------------------------------------------------------|
| Information                                                                      |
| The helper for the Meta4 ClickOnce Launcher extension was installed successfully |
| ОК                                                                               |